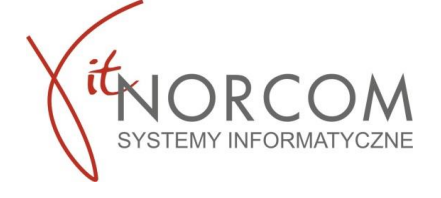

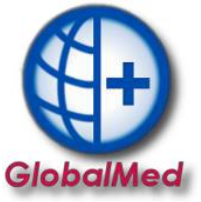

# Moduł powiadomień GlobalMed SMS

To automatyczne wiadomości tekstowe wysyłane przez system zintegrowany z oprogramowaniem Globalmed.

Komunikaty dostarczane są według ustalonych reguł oraz przy wykorzystaniu szablonów treści SMS do osób, którym kończy się zlecenie na dany rok lub zbliża się termin wykupienia towarów na kolejne okresy

### Aby skorzystać z modułu SMS, należy wykonać następujące kroki:

- 1. Zalogować się do systemu i przejść do zakładki " SMS".
- 2. Wybrać opcję "Wyślij" lub "Szablony " lub "Wysłane ",

| sms    | sms<br>[]    | sms     |
|--------|--------------|---------|
| Wyślij | Szablony     | Wysłane |
| W      | iadomości Sl | MS      |

"Wyślij" – konfiguracja listy wysyłkowej i wysłanie wiadomości
 "Szablony" – ustawienie szablonu treści wiadomości
 "Wysłane" - zestawienie wysłanych wiadomości

### 3. Aktualizacja nr telefonów

Zakładka "Wyślij" pokazuje listę zleceń dla których uzupełniono numer telefonu. Z tego poziomu można zweryfikować dla których zleceń numer nie został uzupełniony i go wprowadzić. Jeśli kartoteka klienta została uzupełniona o numer telefonu wcześniej, znajdzie się on na liście.

Na Rys 1 "Wiadomości gotowe do wysyłania" klikamy na przycisk "Edycja numerów telefonów"

| œ   | Wiad          | omości gotowe do wysłania                        | 1                                     |                         |                                              |                           |                                      |                               |                                   |                     |                           | - = x   |
|-----|---------------|--------------------------------------------------|---------------------------------------|-------------------------|----------------------------------------------|---------------------------|--------------------------------------|-------------------------------|-----------------------------------|---------------------|---------------------------|---------|
|     | Szablo        | n wiadomości<br>ntynuacja realizacji / Zleceni   | a kontynuowane                        | O Przec                 | łłużenie zlecenia / Zlecenia                 | okr<br>a kończące ważność | es zakończenia r<br>Czerwiec [2023-0 | elizacji/ważności zlece<br>6] | enia<br>O Poprzedni miesiąc [2023 | I-07] O E           | Bieżący miesiąc [2023-08] |         |
|     |               | Numer zlecenia                                   |                                       | PESEL                   | Nazwisko                                     | Okre                      | es realizacji                        | Kod przedmiotu                | Data ważności zlec.               | Ostatnia realizacja | Numer telefonu            |         |
|     | ~             | 1-23-0006910                                     | 91679-4                               | 63090                   | ANUT                                         | FA 2023                   | 3-05 [3 m                            |                               | 2023-07-31                        | 2023-05-15          | 608 (                     |         |
|     | ~             | 1-23-000637!                                     |                                       | 62120                   | Y                                            | 2023                      | 3-05 [3 m                            |                               | 2023-07-31                        | 2023-05-18          | 609 !                     |         |
|     |               | 1-22-000855                                      | 55773-0                               | 51081                   | (                                            | 2023                      | 8-07 [1m                             |                               | 2023-07-31                        | 2023-07-05          | 607                       |         |
| llo | Zaz<br>ść zaz | nacz / Odznacz Zaz<br>naczonych: 10   Wersja dar | macz wszystkie - (<br>mowa. Pozostało | Ctrl+A<br>do wysłania v | Odznacz wszystkie<br>v bieżącym miesiącu: 50 | Opisy miejsc realizacji   | Edycja nur                           | nerów telefonów               |                                   |                     | Wyślij do zaznaczonych    | Zamknij |

Rys.1

Na Rys 2 na liście "koniec okresu realizacji" pojawią się zlecenia w których nie uzupełniono numeru telefonu lub numer telefonu został wpisany niepoprawnie.

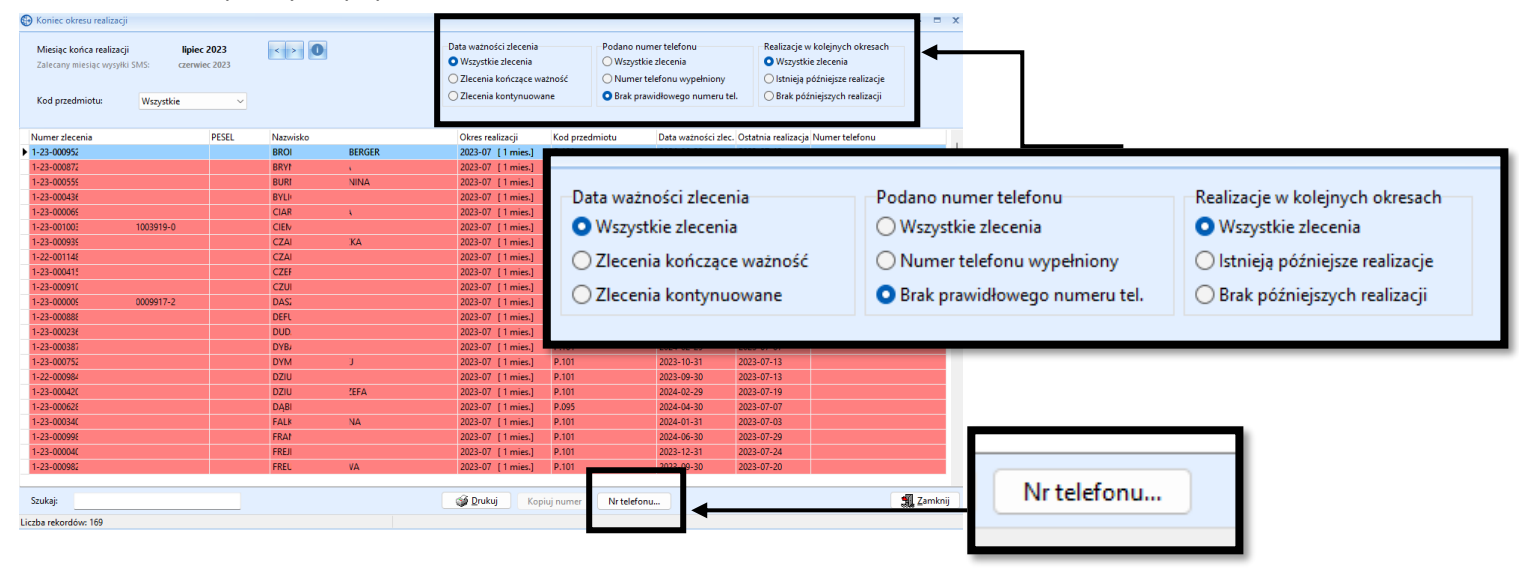

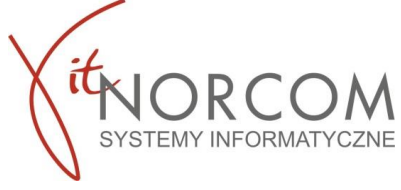

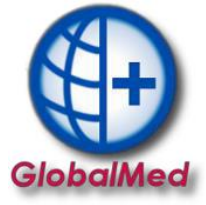

Możliwe ustawienia filtrowania :

- a. rodzaj zlecenia : wszystkie, kończące ważność, kontynuowane
- b. kompletność uzupełnionych danych (wszystkie , z wpisanym numerem telefonu, bez podanego prawidłowego numeru)
- c. status realizacji : wszystkie, zlecenia zrealizowane w założonym okresie (wybrany miesiąc) , brak realizacji w założonym okresie (miesiąc)
- d. wyszukać zlecenie po fragmencie jego numeru, po nazwisku lub pesel

### Numer do klienta możesz wpisać bezpośrednio podczas realizacji jego zlecenia.

| Realizacja zlecenia - po | prawianie 4.3.7.110                               |                                                                    | _                                      |                                | ×               |
|--------------------------|---------------------------------------------------|--------------------------------------------------------------------|----------------------------------------|--------------------------------|-----------------|
| Pobrano do realizacji:   | 2023-07-06 >> Wydano: 2023-07-06                  | 🛄 Pomijaj w ra . stat.                                             | _                                      |                                |                 |
| Pacjent:                 | MYT P2                                            | Numer telefonu: 600 000 000                                        | ◀                                      |                                |                 |
|                          |                                                   |                                                                    |                                        |                                |                 |
| Uprawnienie dodatk.:     | 47ZN - ORZECZENIE O ZNACZNYM STOPNIU NIEPEŁNOS    |                                                                    |                                        |                                |                 |
| Dokument uprawnień doda  | stkowych                                          |                                                                    |                                        |                                |                 |
| Nazwa dokumentu          | Orzeczenie                                        | V Data wystawienia: 2022-07-04                                     |                                        |                                |                 |
| Identyfikator dok.       | PZO.+                                             | Data końca ważności: 2025-07-31                                    | r offiljaj w Tapi Stati                |                                |                 |
| Dokument uprawn.:        | 1-23-                                             | Data zlecenia dok.: 2023-07-05                                     | [                                      | 600.000.000                    |                 |
| Lb. porządkowa:          | 73                                                | Data ważności zlec.: 2024-06-30                                    | Numer telefonu:                        | 600 000 000                    |                 |
| Pkt. umowy:              | [4.12.2971.033.09] ZAOPATRZENIE W ŚRODKI POMOCNI  | ICZE Z WYŁĄCZENIEM ŚRODKÓW POMOCNICZYCH Z ZAKRESU PROT             |                                        |                                |                 |
| Pozycja z pakietu:       | [6246                                             |                                                                    |                                        |                                |                 |
| Umiejscowienie:          | Brak danych V Numer seryjny:                      |                                                                    |                                        |                                |                 |
| 9. Refundacja Lin        | nity (ceny/llości) Problemy walidacji Odbierający | Oświadczenie o posiadaniu ubezpieczenia Dok. potw. ubezpieczenie 1 | Dokument UE Dostawa przez kuriera Inne |                                |                 |
| Cena                     | 105ć:                                             | 180 <<                                                             |                                        |                                |                 |
|                          |                                                   |                                                                    |                                        |                                |                 |
|                          |                                                   | Brutto: 765,00 zł                                                  |                                        |                                |                 |
| Podsumowanie zrealizov   | wanych środków dla zlecenia                       | Lb. poz.: 1                                                        |                                        |                                |                 |
| Kod przedmiotu           | V Strona Ilość                                    | Wartość brutto Refundacja: procent i kwota dla p                   | zehego limitu ilości                   | Kwota refundacji Dopłata kient | a Edt. 🎝        |
| P.101                    | 1                                                 | 180   765,00 zł 70% z (200 * 2,30 zł) = 70% z ·                    | %60,00 zł = 322,00 zł                  | 289,80 zł                      | 475,20 zł       |
|                          |                                                   |                                                                    |                                        |                                |                 |
|                          |                                                   |                                                                    |                                        |                                |                 |
|                          | 180,0                                             | 00 765,00 zł                                                       |                                        | 289,80 zł                      | 475,20 zł       |
|                          |                                                   |                                                                    |                                        |                                |                 |
|                          | eZWM - PDF I 🔹 🔄 eZlecenie                        |                                                                    |                                        |                                | 🖉 QK 🛛 🗙 Anuluj |

### 4. Konfiguracji szablonów

Możesz skorzystać z dostępnych szablonów bądź wprowadzić swoją treść wiadomości. Szablon umożliwia wpisanie dowolnej treści SMS do max 306 znaków.

Program umożliwia dodanie do treści wiadomości danych z programu, takich jak : adres miejsca realizacji, towar, datę końca ważności zlecenia, nr zlecenia,

| Narzędzia główne Zestawienia SMS Pomoc                                                                                             |                 |
|----------------------------------------------------------------------------------------------------|-----------------|
| sms<br>↓<br>Wyślij<br>Szablony<br>Wiadomości SMS                                                                                   |                 |
| Szablony SMS - BRAK LICENCJI                                                                                                    | x               |
| Nazwa                                                                                                    | Aktywny         |
| Koniec okresu zlecenia                                                                                                    | ~               |
|                                                                                                    |                 |
| Przykładowa wiadomość dlaszablonu:<br>Zapraszamy do kontynuowania zakupu towaru o kodzie P.100 w<br>Towar czeka na Panstwa odbior. | naszym sklepie. |
| Edytuj szablon - F4                                                                                                    | Zamknij - ESC   |

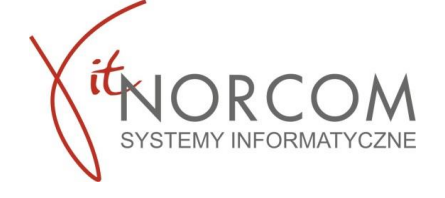

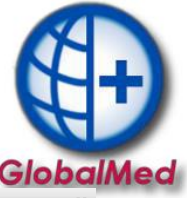

Dostępne są dwa szablony : Kontynuacja realizacji - wiadomość przypominająca Pacjentowi o kontynuacji realizacji zlecenia w danym okresie.

| Szablony SMS - BRAK LICENCJI                                                                                    | ×              |
|----------------------------------------------------------------------------------------------------|----------------|
| Nazwa                                                                                                    | Aktywny        |
| Edycja szablonu SMS                                                                                             | Х              |
| Treść                                                                                                    |                |
| Zapraszamy do kontynuowania zakupu [TOWARU] w naszym sklepie.<br>Towar czeka na Panstwa odbior.[ADRES_SKLEPU]   | [NR_ZLECENIA]  |
| Przykładowa treść SMS-a X                                                                                       | [TOWAR}        |
|                                                                                                    | [TOWARU]       |
| Zapraszamy do kontynuowania zakupu towaru o kodzie P.100<br>w naszym sklepie. Towar czeka na Panstwa odbior.ul. | [DATA]         |
| Γ΄ ΄΄ ) 15, Poznań                                                                                              | [ADRES_SKLEPU] |
| ОК                                                                                                    | 206 / 306      |
| Podgląd                                                                                                    | Anuluj - ESC   |
| Edytuj szabion - F4                                                                                             | Zamknij - ESC  |

## Koniec okresu zlecenia – wiadomość informująca

o końcu ważności zlecenia i konieczności kontaktu z lekarzem w celu wystawienia nowego zlecenia.

| Nazwa                                                                    |                                                                      |                                                                | Aktywny                                                     |                                           |                                  |
|--------------------------------------------------------------------------|----------------------------------------------------------------------|----------------------------------------------------------------|-------------------------------------------------------------|-------------------------------------------|----------------------------------|
| Kontynuacja realizacji                                                   |                                                                      |                                                                | ~                                                           |                                           |                                  |
| Koniec okresu zlecenia                                                   | Edycja szablonu SMS                                                  |                                                                |                                                             |                                           |                                  |
|                                                                          | Treść                                                                |                                                                |                                                             |                                           |                                  |
|                                                                          | Przypominamy, ze zle<br>[DATA_KONCA_WAZNOSCI<br>zapraszamy do naszeg | cenie na [TOWAR] k<br>]. Po przedluzeniu<br>o sklepu.          | onczy waznosc<br>zlecenia prz                               | ez lekarza,                               | [NR_ZLECENIA                     |
|                                                                          |                                                                      | (                                                              | ·C -                                                        |                                           | <u>_</u>                         |
|                                                                          |                                                                      | Przykładowa treść SN                                           | 15-8                                                        |                                           |                                  |
|                                                                          |                                                                      | Przykładowa treść SM<br>Przypomina<br>waznosc 20<br>zapraszamy | my, ze zlecenie na<br>23-07-14. Po prze<br>do naszego sklep | towar o kodzie<br>dluzeniu zlecenia<br>u. | P.100 konczy<br>a przez lekarza, |
| <sup>1</sup> rzykładowa wiadomość dla                                    |                                                                      | Przykładowa treść SM<br>Przypomina<br>waznosc 20<br>zapraszamy | my, ze zlecenie na<br>23-07-14. Po prze<br>do naszego sklep | towar o kodzie<br>dluzeniu zlecenia<br>u. | P.100 konczy<br>a przez lekarza, |
| rzykładowa wiadomość dla<br>Przypominamy, ze zle<br>2023-07-14. Po przed | Szabion aktywny                                                      | Przykładowa tresć SM<br>Przypomina<br>waznosc 20<br>zapraszamy | my, ze zlecenie na<br>23-07-14. Po prze<br>do naszego sklep | towar o kodzie<br>dluzeniu zlecenia<br>u. | P.100 konczy<br>a przez lekarza, |

### Przykładowa treść :

|                                                                      | • —                                          |      |
|----------------------------------------------------------------------|----------------------------------------------|------|
| 🖬 Orange 🗢                                                           | 10:47                                        | 78 🔳 |
| <                                                                    | eZlecenie                                    | i    |
|                                                                      |                                              |      |
| Dnia 20.06.<br>wystawion<br>1-20-00000<br>Odbiór ul. 1<br>15, Poznań | 2022<br>o zlecenie<br>300-0.<br>Jąbrowskiego |      |

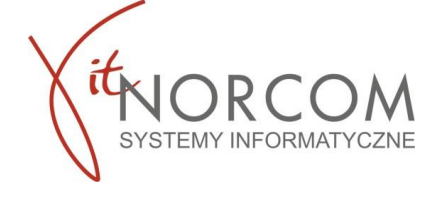

### 5. Wysyłka SMS

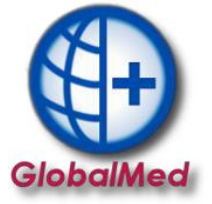

Dostępne są dwa warianty zleceń :

- Kontynuacja realizacji
- Koniec okresu zlecenia / zakończone zlecenia

Oraz 3 warianty czasowe :

- **2 miesiące wstecz** zlecenia, które mogły zostać zrealizowane w wskazanym miesiącu, ale klient nie zgłosił się do sklepu w celu realizacji
- **poprzedni** zlecenia, które mogły zostać zrealizowane w poprzednim miesiącu, ale klient nie zgłosił się do sklepu w celu realizacji
- bieżący zlecenia możliwe do realizacji w tym miesiącu klient jeszcze nie pojawił się w sklepie by je zrealizować

Automat generuje zbiorczą wysyłkę do Pacjentów, którzy mają wypełnione pole nr telefonu. Natomiast wiadomości można również wysyłać pojedynczo do każdego zlecenia lub jednorazowo do określonej grupy.

Wiadomości, dla których zostanie wysłana wiadomość wskazuje zaznaczanie.

Podsumowanie ilości zaznaczonych/zaplanowanych wiadomości do wysłania jest widoczne na dolnej części okna.

| Szablon wiadomości                                 |                                                               | 0.0                                                                                                    |                             | Okres za         | konczenia relizacji/ważr | nosci zlecenia   |         |                             | <u></u>        |                             |    |     |    |
|----------------------------------------------------|---------------------------------------------------------------|----------------------------------------------------------------------------------------------------|-----------------------------|------------------|--------------------------|------------------|---------|-----------------------------|----------------|-----------------------------|----|-----|----|
| Kontynuacja realizacji                             | / Zlecenia kontynuowane                                       | O Przedłużenie zlecenia / Zlecenia / Zlec | enia kończące ważr          | ność OPoprz      | ednı miesiąc [2023-05]   | Bież             | tący m  | iesiąc [2023-06]            | 💛 Następny r   | miesiąc [2023-07]           |    |     |    |
| Numer zlecenia                                     |                                                               |                                                                                                    | PESEL Naz                   | zwisko           |                          | Okres realizacji |         | Kod przedmiotu              | Data ważności  | i zlec. Ostatnia realizacja |    |     |    |
| <ul> <li>1-22-00133</li> </ul>                     |                                                               |                                                                                                    | 60063010                    | SKA IREN         |                          | 2023-01 [6 mi    | ies.]   | P.099.K                     | 2023-12-31     | 2023-01-09                  |    |     |    |
| <ul> <li>1-22-00128</li> </ul>                     | 0001444                                                       |                                                                                                    | 47041301                    | JANINA           |                          | 2023-01 [6 mi    | ies.]   | P.099.K, P.141.K            | 2023-12-31     | 2023-01-04                  |    |     |    |
| ✓ 1-23-00046                                       |                                                               |                                                                                                    | 47012800                    | ICYNA            |                          | 2023-03 [4 mi    | ies.]   | P.141.U                     | 2023-11-30     | 2023-03-28                  |    |     |    |
| <ul> <li>1-23-00020</li> </ul>                     | 0020786                                                       |                                                                                                    | 20272910                    | NSKI LEC         |                          | 2023-01 [6 mi    | ies.]   | P.099.I, P.141.I            | 2023-12-31     | 2023-03-29                  |    |     |    |
| <ul> <li>1-23-00003</li> </ul>                     | 0046923                                                       |                                                                                                    | 75032415                    | VSKA AG          |                          | 2023-01 [6 mi    | ies.]   | P.099.K, P.141.K            | 2023-12-31     | 2023-03-28                  |    |     |    |
| ✓ 1-23-00005                                       | 0007545                                                       |                                                                                                    | 55040320                    | RYSZARD          |                          | 2023-01 [6 mi    | ies.]   | P.099.K, P.141.K            | 2023-12-31     | 2023-01-11                  |    |     |    |
| <ul> <li>1-23-00011</li> <li>1-23-00001</li> </ul> |                                                               |                                                                                                    | 4/031519                    | KRYSTY           |                          | 2023-01 [6 mi    | ies.]   | P.099.K                     | 2023-12-31     | 2023-01-16                  |    |     |    |
| 1.23-00005                                         |                                                               |                                                                                                    | 79052308                    |                  |                          | 2023-01 [6 mi    | ies.j   | P.099.K                     | 2023-12-31     | 2023-01-11                  |    |     |    |
| 1-22-00132                                         |                                                               |                                                                                                    | 56120212                    | STANIS           |                          | 2023-01 [0 mi    | ies.j   | P.099.K                     | 2023-12-31     | 2023-01-17                  |    |     |    |
| 1-23-00043                                         |                                                               |                                                                                                    | 520120312                   | 17 MAR           |                          | 2023-03 [4 mi    | ies.j   | P.141.0                     | 2024-02-23     | 2023-03-17                  |    |     |    |
| 1-22-00111                                         |                                                               |                                                                                                    | 59010103                    | MARIAN           |                          | 2023-03 [4 mi    | ier 1   | P 000 K                     | 2023-10-31     | 2023-03-20                  |    |     |    |
| v 1-23-00000                                       |                                                               |                                                                                                    | 58072104                    | IFI ENA          |                          | 2023-01 [6 mi    | ies 1   | P 099 11                    | 2023-12-31     | 2023-01-05                  |    |     |    |
| × 1-23-00046                                       | 0046835                                                       |                                                                                                    | 51080513                    | BYSZEK           |                          | 2023-03 [4 mi    | ies.1   | P.099.K P.141.K             | 2023-08-31     | 2023-03-24                  |    |     |    |
| ✓ 1-22-00098                                       | 0098165                                                       |                                                                                                    | 38111807                    | ZY               |                          | 2023-01 [6 mi    | ies.1   | P.099.K. P.097              | 2023-08-31     | 2023-01-20                  |    |     |    |
| <ul> <li>1-23-00011</li> </ul>                     | 0013645, ., 1-23-000                                          | 1-23-000 7                                                                                                    | 63123100                    | A AGNIE          |                          | 2023-01 [6 mi    | ies.]   | P.099.K, P.141.K, P.099.IP, | 12023-12-31    | 2023-01-26                  |    |     |    |
| 1-23-00042                                         |                                                               |                                                                                                    | 58121515                    | BIETA            |                          | 2023-03 [ 4 mi   | ies.1   | P.141.U                     | 2024-02-29     | 2023-03-16                  |    |     |    |
|                                                    | Zapraszamy do kor<br>P.099.K w naszym s<br>Czy chcesz kontynu | ntynuowania zakupu<br>klepie. Towar czeka n<br>uować?                                                                                                    | towaru o ko<br>na Panstwa o | odzie<br>odbior. |                          |                  |         |                             |                |                             |    |     |    |
|                                                    | _                                                             | Tak                                                                                                    |                             | Nie              |                          |                  |         |                             |                |                             |    |     |    |
| Wys                                                | yłanie SMS-ów                                                 |                                                                                                    |                             | >                |                          | _                |         |                             |                |                             |    |     |    |
|                                                    | Wysłano: 3 S<br>Wiadomości                                    | 5MS-ów.<br>w ciągu kilku minut                                                                                                    | trafią do od                | biorców.         |                          | Progra<br>zdublo | m<br>wa | posiada<br>anych wiad       | zabez<br>omośc | pieczenie<br>i.             | by | nie | wy |
|                                                    | Pominieto: 1<br>miesiącu wy:                                  | 3 klientów, do któryo<br>słano już wiadomości                                                                                                    | ch w tym<br>i o wskazane    | ej treści.       |                          |                  |         |                             |                |                             |    |     |    |
|                                                    |                                                               |                                                                                                    |                             | 01               |                          |                  |         |                             |                |                             |    |     |    |

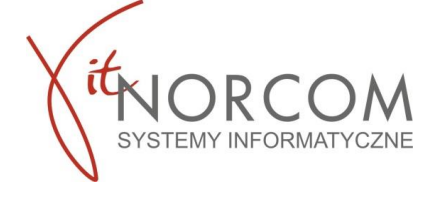

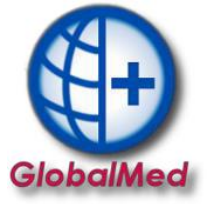

### 6. Wysłane wiadomości (statystyki)

Lista wysłanych wiadomości umożliwia wyszukanie wyszukać wysłaną wiadomość po fragmencie jego numeru, po nazwisku lub pesel

| Miesiąc końca realizacji | maj 2023                                                                                                    |                     |
|--------------------------|----------------------------------------------------------------------------------------------------|---------------------|
| Numer telefonu Treść     |                                                                                                    | Czas wysłania       |
| 5300                     | my do kontynuowania zakupu towaru o kodzie P.099.K w naszym sklepie. Towar czeka na Panstwa odbior.                                                      | 2023-05-15 09:15:15 |
| 6675                     | my do kontynuowania zakupu towaru o kodzie P.100 w naszym sklepie. Towar czeka na Panstwa odbior.                                                        | 2023-05-15 09:26:20 |
| 7875                     | inamy, ze zlecenie na towar o kodzie P.099.K konczy waznosc 2023-05-31. Po przedłuzeniu zlecenia przez lekarza, zapraszamy do naszego skłepu.            | 2023-05-18 10:36:04 |
| 6965                     | inamy, ze zlecenie na towar o kodzie P.099.K konczy waznosc 2023-05-31. Po przedłuzeniu zlecenia przez lekarza, zapraszamy do naszego sklepu.            | 2023-05-1B 10:36:04 |
| 5043                     | inamy, ze zlecenie na towar o kodzie P.099.U konczy waznosc 2023-05-31. Po przedłużeniu zlecenia przez lekarza, zapraszamy do naszego skłepu.            | 2023-05-18 10:36:04 |
| 5105                     | inamy, ze złecenie na towar o kodzie P.099.K konczy waznosc 2023-05-31. Po przedłuzeniu złecenia przez lekarza, zapraszamy do naszego sklepu.            | 2023-05-18 10:36:04 |
| 6662                     | inamy, ze złecenie na towar o kodzie P.099.K konczy waznosc 2023-05-31. Po przedłuzeniu złecenia przez lekarza, zapraszamy do naszego sklepu.            | 2023-05-18 10:36:04 |
| 5023                     | inamy, ze złecenie na towar o kodzie P.099.1 konczy waznosc 2023-05-31. Po przedłuzeniu zlecenia przez lekarza, zapraszamy do naszego sklepu.            | 2023-05-18 10:36:04 |
| 6006                     | inamy, ze zlecenie na towar o kodzie P.099J konczy waznosc 2023-05-31. Po przedłuzeniu zlecenia przez lekarza, zapraszamy do naszego sklepu.             | 2023-05-18 10:36:04 |
| 5132)                    | inamy, ze złecenie na towar o kodzie P.099.U konczy waznosc 2023-05-31. Po przedłuzeniu złecenia przez lekarza, zapraszamy do naszego sklepu.            | 2023-05-18 10:36:04 |
| 5131                     | inamy, ze złecenie na towar o kodzie P.099.U konczy waznosc 2023-05-31. Po przedłuzeniu złecenia przez lekarza, zapraszamy do naszego skłepu.            | 2023-05-18 10:36:04 |
| 7246                     | inamy, ze zlecenie na towar o kodzie P.099.K konczy waznosc 2023-05-31. Po przedluzeniu zlecenia przez lekarza, zapraszamy do naszego skłepu.            | 2023-05-18 10:36:04 |
| 7287                     | inamy, ze złecenie na towar o kodzie P.099.K, P.141.K konczy waznosc 2023-05-31. Po przedłuzeniu złecenia przez lekarza, zapraszamy do naszego sklepu.   | 2023-05-18 10:36:04 |
| 5131                     | inamy, ze złecenie na towar o kodzie P.099.K konczy waznosc 2023-05-31. Po przedłuzeniu złecenia przez lekarza, zapraszamy do naszego skłepu.            | 2023-05-18 10:36:04 |
| 6061                     | inamy, ze zlecenie na towar o kodzie P.099.U, P.099.K konczy waznosc 2023-05-31. Po przedłuzeniu zlecenia przez lekarza, zapraszamy do naszego sklepu.   | 2023-05-18 10:36:04 |
| 6088                     | inamy, ze zlecenie na towar o kodzie P.099.K konczy waznosc 2023-05-31. Po przedluzeniu zlecenia przez lekarza, zapraszamy do naszego sklepu.            | 2023-05-18 10:36:04 |
| 7910                     | inamy, ze zlecenie na towar o kodzie P.099.U konczy waznosc 2023-05-31. Po przedłuzeniu zlecenia przez lekarza, zapraszamy do naszego skłepu.            | 2023-05-18 10:36:04 |
| 5007.                    | inarny, ze zlecenie na towar o kodzie P.099.U konczy waznosc 2023-05-31. Po przedłuzeniu zlecenia przez lekarza, zapraszamy do naszego skłepu.           | 2023-05-18 10:36:04 |
| 5349                     | inamy, ze zlecenie na towar o kodzie P.099.K konczy waznosc 2023-05-31. Po przedłuzeniu zlecenia przez lekarza, zapraszamy do naszego sklepu.            | 2023-05-18 10:36:04 |
| 6977                     | inarny, ze zlecenie na towar o kodzie P.099.J. (p.099.J konczy waznosc 2023-05-31. Po przedłuzeniu zlecenia przez lekarza, zapraszamy do naszego sklepu. | 2023-05-18 10:36:04 |
| 6974                     | inamy, ze zlecenie na towar o kodzie P.099.1 konczy waznosc 2023-05-31. Po przedluzeniu zlecenia przez lekarza, zapraszamy do naszego sklepu.            | 2023-05-18 10:36:04 |
| 5039                     | inamy, ze zlecenie na towar o kodzie P.099.K konczy waznosc 2023-05-31. Po przedluzeniu zlecenia przez lekarza, zapraszamy do naszego sklepu.            | 2023-05-18 10:36:04 |
| 5070                     | inamy, ze złecenie na towar o kodzie P.099.K konczy waznosc 2023-05-31. Po przedluzeniu złecenia przez lekarza, zapraszamy do naszego sklepu.            | 2023-05-18 10:36:04 |
| 5690                     | inamy, ze złecenie na towar o kodzie P.099.K konczy waznosc 2023-05-31. Po przedłużeniu zlecenia przez lekarza, zapraszamy do naszego sklepu.            | 2023-05-18 10:36:04 |
| 6013                     | inamy, ze złecenie na towar o kodzie P.099.K konczy waznosc 2023-05-31. Po przedłużeniu zlecenia przez lekarza, zapraszamy do naszego sklepu.            | 2023-05-18 10:36:04 |
| 5162                     | inamy, ze złecenie na towar o kodzie P.099.1, P.099.K konczy waznosc 2023-05-31. Po przedłużeniu złecenia przez lekarza, zapraszamy do naszego sklepu.   | 2023-05-18 10:36:04 |
| 6083                     | inamy, ze złecenie na towar o kodzie P.099.K konczy waznosc 2023-05-31. Po przedłuzeniu zlecenia przez lekarza, zapraszamy do naszego sklepu.            | 2023-05-18 10:36:04 |
| 5033                     | inamy, ze zlecenie na towar o kodzie P.099.K konczy waznosc 2023-05-31. Po przedłuzeniu zlecenia przez lekarza, zapraszamy do naszego sklepu.            | 2023-05-18 10:36:04 |

W zakładce "Zestawienia" – Koniec realizacji znajdują się zestawienia :

- zleceń, które kończą się w najbliższym czasie
- zleceń cyklicznych dla których może zostać zrealizowane wydanie

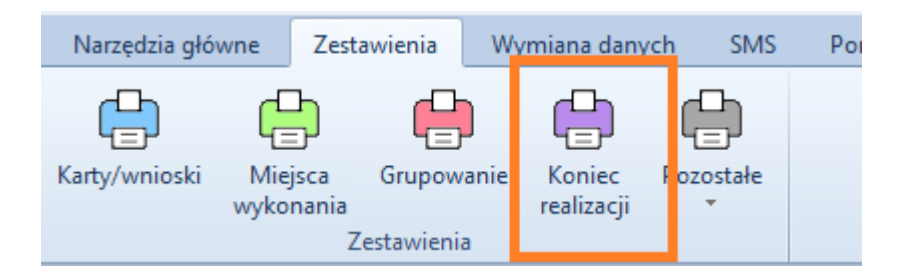

| Miesiąc końca realizac<br>Zalecany miesiąc wysył | ;ji czerv<br>ki SMS: mi | <b>viec 2023</b><br>aj 2023 | < > 0         | <ul> <li>Data ważności zlecenia</li> <li>Wszystkie zlecenia</li> <li>Zlecenia kończące w</li> </ul> | Podan<br>OWs:<br>izność ONur | o numer telefonu<br>systkie zlecenia<br>mer telefonu wypełniony | Realizacje<br>O Wszyst<br>O Istnieją | w kolejnych okresach<br>kie zlecenia<br>późniejsze realizacje |
|--------------------------------------------------|-------------------------|-----------------------------|---------------|----------------------------------------------------------------------------------------------------|------------------------------|-----------------------------------------------------------------|--------------------------------------|---------------------------------------------------------------|
| Kod przedmiotu:                                  | Wszystkie               | ~                           |               | Zlecenia kontynuowi                                                                                 | ne O Brai                    | k prawidłowego numeru tel.                                      | O Brak po                            | iźniejszych realizacji                                        |
| Numer zlecenia                                   |                         | PESEL                       | Nazwisko      | Okres realizacji                                                                                    | Kod przedmiotu               | Data ważności zlec.                                             | Ostatnia realizaci                   | a Numer telefonu                                              |
| 1-23-00                                          |                         | 71092                       | RZEGORZ       | 2023-06 [1 mies.]                                                                                   | P.100                        | 2023-06-30                                                      | 2023-07-27                           | 600 OC                                                        |
| -23-00                                           |                         | 38071                       | INA           | 2023-06 [1 mies.]                                                                                   | P.101                        | 2023-06-30                                                      | 2023-07-31                           | 600 OC                                                        |
| -23-00                                           |                         | 49090                       | KI KAZIMIERZ  | 2023-04 [ 3 mies.]                                                                                  | P.099.U                      | 2023-06-30                                                      | 2023-07-24                           | 501.44                                                        |
| -22-00                                           |                         | 52033                       | <b>IDRZEJ</b> | 2023-06 [1 mies.]                                                                                   | P.101                        | 2023-06-30                                                      | 2023-07-19                           |                                                               |
| -22-00                                           |                         | 33060                       | MARIA         | 2023-06 [1 mies.]                                                                                   | P.101                        | 2023-06-30                                                      | 2023-07-10                           |                                                               |
| -23-00                                           | 3614219-3               | 96030                       | KI MICHAŁ     | 2023-05 [ 2 mies.]                                                                                  | P.097, P.095                 | 2023-06-30                                                      | 2023-07-18                           | 603 22                                                        |
| -22-00                                           |                         | 49012                       | :OFIA         | 2023-04 [ 3 mies.]                                                                                  | P.101                        | 2023-06-30                                                      | 2023-07-07                           |                                                               |
| -23-00                                           |                         | 56072                       | NUSZ          | 2023-06 [1 mies.]                                                                                   | P.101                        | 2023-06-30                                                      | 2023-07-14                           |                                                               |
| -23-00                                           |                         | 47040                       | ZBIGNIEW      | 2023-06 [1 mies.]                                                                                   | P.101                        | 2023-06-30                                                      | 2023-07-17                           |                                                               |
| -23-00                                           |                         | 54021                       | HENRYK        | 2023-06 [1 mies.]                                                                                   | P.101                        | 2023-06-30                                                      | 2023-07-27                           |                                                               |
| -23-00                                           | 3770712-5               | 41082                       | MARIA         | 2023-06 [1 mies.]                                                                                   | P.095, P.097                 | 2023-06-30                                                      | 2023-07-17                           |                                                               |
| -23-00                                           |                         | 48102                       | LESŁAW        | 2023-06 [1 mies.]                                                                                   | P.100                        | 2023-06-30                                                      | 2023-07-31                           |                                                               |
| -23-00                                           |                         | 29042                       | AILIA         | 2023-06 [1 mies.]                                                                                   | P.101                        | 2023-06-30                                                      | 2023-07-06                           |                                                               |
| -22-00                                           |                         | 41050                       | ALEKSANDRA    | 2023-05 [ 2 mies.]                                                                                  | P.101                        | 2023-06-30                                                      | 2023-07-06                           | 600 OC                                                        |
| -23-00                                           |                         | 91010                       | ( PIOTR       | 2023-06 [1 mies.]                                                                                   | P.090                        | 2023-06-30                                                      | 2023-07-25                           |                                                               |
| -23-00                                           |                         | 55080                       | TEFAN         | 2023-04 [ 3 mies.]                                                                                  | P.096.00                     | 2023-06-30                                                      | 2023-07-17                           | 600 11                                                        |
| -22-00                                           |                         | 29120                       | SKA ZOFIA     | 2023-06 [1 mies.]                                                                                   | P.101                        | 2023-06-30                                                      | 2023-07-07                           |                                                               |
| -22-00                                           |                         | 51010                       | KI WŁADYSŁAW  | 2023-04 [ 3 mies.]                                                                                  | P.100                        | 2023-06-30                                                      | 2023-07-20                           |                                                               |
| -23-00                                           |                         | 47010                       | VSKI TADEUSZ  | 2023-06 [1 mies.]                                                                                   | P.101                        | 2023-06-30                                                      | 2023-07-08                           |                                                               |
| -23-00                                           |                         | 29081                       | ZESŁAWA       | 2023-06 [1 mies.]                                                                                   | P.101                        | 2023-06-30                                                      | 2023-07-07                           |                                                               |

Z pozycji zestawień można również dodać numer telefonu /poprawić numer telefonu klienta.